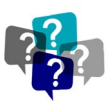

# HOW DO I FIND THE FULLY EXECUTED CONTRACT?

(TCM)?

**ANSWER:** In Total Contract Manager (TCM) in there are several ways you can find a contract.

NOTE: The search features are the same for HSC-TCM and TCM in UNTS Marketplace.

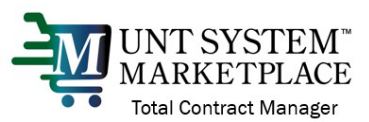

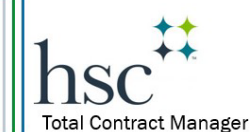

When the configuration is different, I have included the appropriate logo to communicate which system (HSC-TCM or UNTS Marketplace-TCM)

| SUGGESTIONS FOR SEARCHING                         | 2 |
|---------------------------------------------------|---|
| LOCATING EXECUTED CONTRACT ON THE CONTRACT RECORD | 3 |
| Need help more with this topic?                   | 4 |

### ACCESS TO RECORDS IN TCM

The UNTS Office of Contract Administration is managing access to information in TCM by permissions and roles. If you do not have access to the information or receive an error message, you may not have a User role or be listed within the department that permits access. Contact the UNTS Office of Contract Administration for assistance: Email: UNTScontractadmin@untsystem.edu.

- 1. In Total Contract Manager (TCM), the *Search Contracts* page is key to locating the contracts you need.
- 2. In the navigation menu on the left of the screen, select the Contracts icon, then Contracts, then Search Contracts.

| â  | Home      | Contracts | Type to Search Contracts Q  |
|----|-----------|-----------|-----------------------------|
| 7  | Shop      | Contracts | Contracts Home              |
| íc | Orders    | Approvals | Search Contracts            |
| Ö  | Contracts | Libraries | Search Contract Attachments |
|    |           | Eisense d |                             |

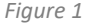

3. There are two ways to search, and which type to use depends on what you're looking for:

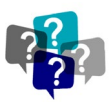

For Contract Liaisons - Total Contract Manager (TCM) module

OCA Job Aid

• Use <u>Simple Search</u> when you may not have all the information you need and want to search based on partial information. The system will search all contract fields for each keyword entered, providing you with a broad results set.

| Contract 📀        | Search by contract nat | me, number, summar | etc. | ۹ |  |
|-------------------|------------------------|--------------------|------|---|--|
| By Start/End Date | All                    | ~                  |      |   |  |
| Created Date      | All Dates              | ~                  |      |   |  |

• Use <u>Advanced Search</u> when you have exact data or a complex set of values that you want to search for, e.g., you have a contract number, or want to apply multiple search filters to limit the number of search results. The system only returns results that are an exact match to the values entered.

| ren contracts - P    | lavancea               |    |                        |                 |   | Simple Search 2         |
|----------------------|------------------------|----|------------------------|-----------------|---|-------------------------|
| Contract Number      | ſ                      |    | Second Party           | Any of O All of |   |                         |
| Contract Name        |                        |    |                        | Type to filter  | Q |                         |
| 2011tract Marine     |                        |    | Division               | Type to filter  | Q | •                       |
| Seywords             |                        |    | By Start/End Date      |                 | ~ |                         |
| ontract Type         | Type to filter         | Q  | Created Data           |                 |   | Toggle between "Simple  |
| Contract Status      | Type to filter         | Q  | Created Date           | All Dates       | ~ | Search" and "Advanced   |
|                      |                        | _  | Approvals Completed    | All Dates       | ~ | Soarch" with this link  |
| ontract version Type |                        | ~  | Scheduled Termination  | All Dates       | ~ | Search With this link.  |
| ontract Manager      | 🔿 Any 🔿 Me 💿 Pic       | ck | Date                   |                 |   |                         |
|                      | Name, User Name, Email | Q  | Contract Term Extended |                 | ~ |                         |
| ummary               |                        |    | Include Archived       | No              | ~ |                         |
|                      |                        |    | Contract Ended Early   |                 | ~ |                         |
|                      |                        |    |                        |                 |   | Expand All Collapse All |
| Contract Value       |                        |    |                        |                 |   |                         |
| Contract Party O     | ptions                 |    |                        |                 |   |                         |
| Custom Contract      | Fields                 |    |                        |                 |   |                         |
| Renewal              |                        |    |                        |                 |   |                         |
|                      |                        |    |                        |                 |   | 0 curt                  |

Figure 3

All users can search for contracts, but results and access will vary depending on your user permissions and system licenses.

If you often search for the same things, you can save your search settings in a saved search to use again. To learn how to save a search, see the <u>Quick Reference Guide - Reports & Searches</u>.

#### **SUGGESTIONS FOR SEARCHING**

 4. UNT SYSTEM<sup>\*</sup> MARKETPLACE Total Contract Manager
 4. In UNTS Marketplace, you can search for the requisition # or the Vendor (external party) name in the "Contract Name" field

VIEW IN SIMPLE SEARCH

VIEW IN ADVANCE SEARCH

## OCA Job Aid

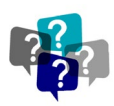

For Contract Liaisons - Total Contract Manager (TCM) module

| earch Contracts     | Advanced Search   ?                            | Search Contracts - Advanced |
|---------------------|------------------------------------------------|-----------------------------|
| Contract 😧          | Search by contract name, number, summary, etc. |                             |
| active for Shopping | All 🗸                                          | Contract Number             |
| By Start/End Date   | All 🗸                                          | Contract Name               |
| Created Date        | All Dates 🗸                                    | Keywords                    |
|                     | Figure 4                                       | Figure 5                    |

5. To search by the Vendor (external party) name, search the "Second Party" field on Advanced Search

| arch Contracts - A    | dvanced                               |                          |                                   | Simple Se |
|-----------------------|---------------------------------------|--------------------------|-----------------------------------|-----------|
| Contract Number       |                                       | Second Party             | Any of O All of                   |           |
| Contract Name         |                                       |                          | Type to filter                    |           |
|                       |                                       | Department               | Type to filter Q                  |           |
| Keywords              |                                       | By Start/End Date        | All 🗸                             |           |
| Contract Type         | Type to filter Q                      | Created Date             | All Dates 🗸                       |           |
| Contract Status       | Type to filter Q                      | Approvals Completed      | All Dates 🗸                       |           |
| Contract Version Type | ~                                     | Scheduled Termination    | All Dates 🗸                       |           |
| Contract Manager      | 🔿 Any 🔿 Me 🛞 Pick                     | Date                     |                                   |           |
|                       | Name, User Name, Email Q              | Contract Term Extended   | ~                                 |           |
| Contract Stakeholder  | O Any O Me  Pick Name User Name Email | Include Archived         | No 🗸                              |           |
| Summary               |                                       | Contract Ended Early     | ▼                                 |           |
|                       |                                       | Reporting Commodity Code | Code, Description Q               |           |
|                       |                                       |                          | Include Additional Commodity Code | 8         |

igure e

hsc

- Manager In HSC-TCM, you can search for your Contract REQUEST and access the Contract RECORD 6. hyperlink.
  - UNT SYSTEM MARKETPLACE Total Contract Manager In UNTS Marketplace, you can also use these steps if you submitted the Contract . REQUEST.

#### LOCATING EXECUTED CONTRACT ON THE CONTRACT RECORD

| <b>2016-1048</b><br>2017 Renewal of Gavras PSA                                  | Attachments      | Attachments                                                 |                          | Click on this the link named |        |                         |             |
|---------------------------------------------------------------------------------|------------------|-------------------------------------------------------------|--------------------------|------------------------------|--------|-------------------------|-------------|
| Type: Purchasing<br>2nd Party: The CG Group, LLC<br>Dates: 8/31/2016 - 8/30/201 | Contract was ful | y executed via eSignature on 9/1/2016.<br>Contract (222 KB) | "Fully Execu<br>download |                              |        |                         |             |
| Version: Renewal 0, Amendme                                                     | General (1)      | Dbligations (0)                                             |                          |                              |        |                         |             |
| Summary                                                                         |                  |                                                             |                          |                              |        |                         | 🖌 Main Doci |
| Header                                                                          | 1                |                                                             |                          |                              |        |                         |             |
| Alternative Language                                                            | 0                |                                                             | Print with<br>Full       |                              |        |                         |             |
| Attachments                                                                     | 2 Print Order 🔺  | Attachment $	riangle$                                       | Contract $	riangle$      | Version 🗠                    | Size 🗠 | Date Uploaded 🗠         |             |
| Obligations                                                                     | 0 1 ⊻            | 2016-1048_CG Group_2017 Renewal_Main.p                      | df 🖌 🗸                   | 1                            | 137 KB | 8/31/2016<br>9:27:51 AM | Actions     |
| Review Rounds                                                                   | 0                |                                                             |                          |                              |        |                         |             |
| eSignatu                                                                        | racts avaguted   | afora                                                       |                          |                              |        | < Previous              | Nex         |
|                                                                                 |                  |                                                             |                          |                              |        |                         |             |

## OCA Job Aid

For Contract Liaisons - Total Contract Manager (TCM) module

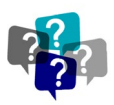

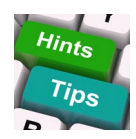

Any contracts that were executed prior to the implementation of Total Contract Manager (contracts executed prior to 2015 (HSC) or 2020 (UNTS Marketplace)) will contain the fully executed version of the contract in the Attachments section.

• HSC - The fully executed contract will include "Executed" in the file name.

• UNTS Marketplace – The fully executed contract will have number at the from of the file name (ex: 1.0, 1.2, 1.3, etc.) and the highest number will most likely be the fully executed contract.

### **NEED HELP MORE WITH THIS TOPIC?**

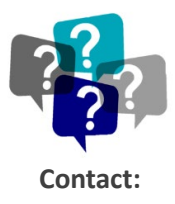

UNTS Office of Procurement, Office of Contract Administration Department Email: <u>UNTScontractadmin@untsystem.edu</u>

HSC Internal webpage: <u>https://insite.unthsc.edu/division-of-finance/contract-administration/</u> UNTS OCA webpage: <u>https://finance.untsystem.edu/contract-administration/index.php</u>